# **คู่**มือการใช้งาน

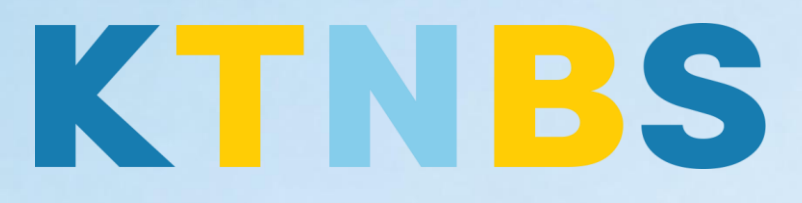

# บริษัท เค ที เอ็น บิสซิเนส โซลูชั่นส์ จำกัด (คนทำโน้ตส์)

IBM Notes (Lotus Notes)

การบริหารการจัดการอีเมล IBM Notes 9.0.1 (Lotus Notes) ครั้งแรก สำหรับผู้ใช้งานใหม่

#### KTN Business Solutions Company Limited (www.ktnbs.com)

110/39 Soi Ladprao 18, Chompon, Chatuchak, Bangkok 10900, Thailand For more information, please call 086-355-4735 or 02-938-5739 or email: <u>sales@ktnbs.com</u>

### การบริหารการจัดการอีเมล

ผู้ใช้ได้รับจดหมายเพิ่มมากขึ้นในแต่ละวัน การจัดการภายในกล่องจดหมายของผู้ใช้อยู่ เป็นประจำ จะ ทำ ให**ก**ูราสามารถใช้งานได้ง่ายขนี้ เพื่อความเป็นระเบียบและการบริหารจัดการอีเมลอย่างเป็นระบบ โดยเรา สามารถแบ่ง จดหมายออกเป็นหมวดหมู่ ซึ่งอาจแบ่งตามหัวข้อเรื่องและผู้ส่ง ระบบอนุญาตให**ผู้**ใช้สามารถ สร้างโฟลเดอร์ (Folder) เพื่อจัดเก็บรวบรวมหมวดหมู่ของจดหมาย, การลบโฟลเดอร์หรือเปลี่ยนชื่อ โฟลเดอร ไต้ตามที่ต้องการ โดยทั่วไปแล้ว เมื่อมีผู้ใช้สู่งจดหมายมา จดหมายที่เรารับเข้ามานั้น จะแสดงในกล่องจดหมาย เข้า (Inbox) โดยที่ผู้ใช้สามารถทำสำเนาจดหมายไปที่โฟลเดอร์ได ้(Copy to Folder...) จดหมายฉบับดังกล่าว จะจัดเก็บไว ใน Inbox และโฟลเดอรท์ ที่ทำสำเนาไป แต่ถ้าหากย้ายไปโฟลเดอร์ (Move to folder...)

# หัวข้อที่ 1: การสร้างโฟลเดอร์

สามารถสร้างโฟลเดอร์ได้โดย

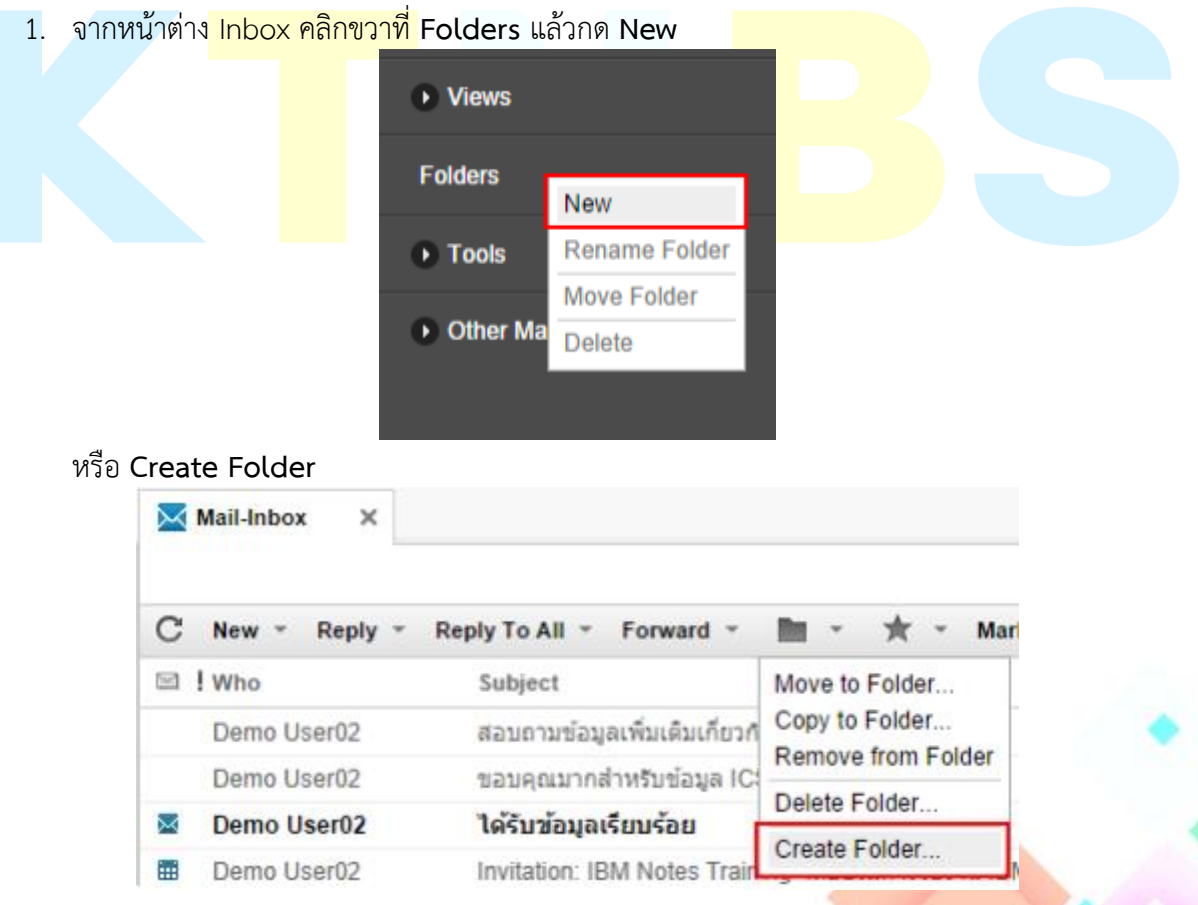

2. ให้เราตั้งชื่อโฟลเดอร์ใน Folder Name แล้วกด OK

| Create Folder                         | × |
|---------------------------------------|---|
| Folder name:                          |   |
| My Report                             |   |
| Select a location for the new folder: |   |
| Folders                               |   |
|                                       |   |
|                                       |   |
|                                       |   |
|                                       |   |
| OK Cance                              |   |

 ถ้าต้องการสร้างโฟลเดอร์ย่อยภายใต้โฟลเดอร์ที่ถูกสร้างไว้ก่อนแล้ว ให้เลือกโฟลเดอร์ที่ถูกสร้างไว้แล้ว พิมพ์ชื่อโฟลเดอร์ในช่อง Folder name แล้วกด OK

| Create Folder                         | ×      |
|---------------------------------------|--------|
| Folder name:                          |        |
| Work A                                |        |
| Select a location for the new folder: |        |
| ✓ Folders                             |        |
| My Report                             |        |
|                                       |        |
|                                       |        |
|                                       |        |
| OK                                    | Cancel |

# หัวข้อที่ 2: การย้ายจดหมายไปโฟลเดอร์

1. เลือกจดหมายฉบับที่ต้องการ จากนั้นคลิกไอคอน Folder เลือก Move to Folder

| IBM iNotes 🔛 🗰 |                 |                              |                  |
|----------------|-----------------|------------------------------|------------------|
| 🔀 Mail         | Mail-Inbox ×    |                              |                  |
| Demo User01    |                 |                              |                  |
|                | C New - Reply - | Reply To All 👻 Forward 👻     | 🖿 👻 📩 Mark A     |
|                | 🖾 ! Who         | Subject                      | Move to Folder D |
| Inbox (1)      | Demo User02     | สอบถามข้อมูลเพิ่มเติมเกี่ยวก | Copy to Folder   |
| Drafts         | Demo User02     | ขอบคุณมากสำหรับข้อมูล IC     | Delete Felder    |
| Sent           | Demo User02     | ได้รับข้อมูลเรียบร้อย        | Create Folder    |
| oom            | Demo User02     | Invitation: IBM Notes Train  | Create Polder    |

2. เลือกโฟล์เดอร์ที่ต้องการย้ายจดหมาย แล้วกดปุ่ม OK

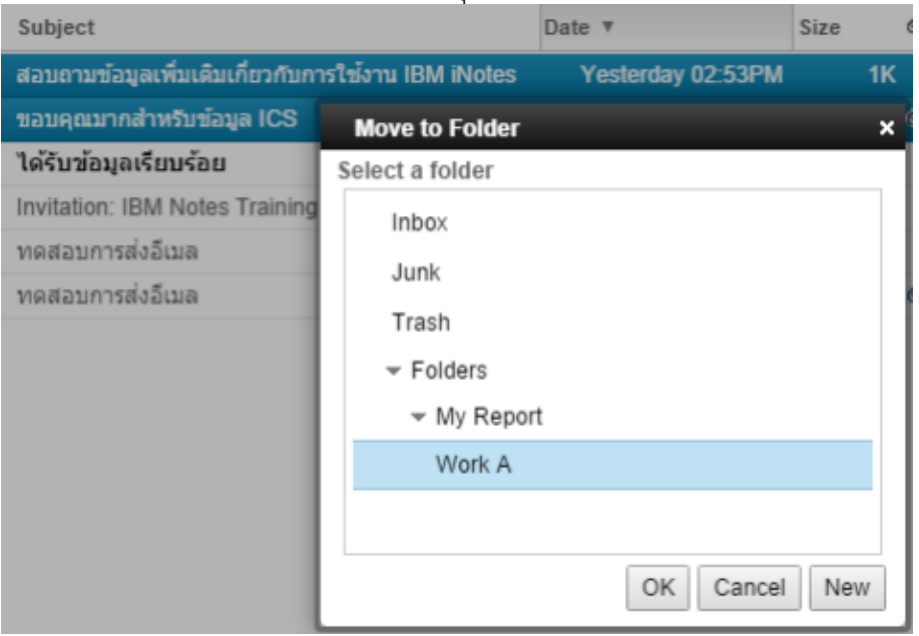

## หัวข้อที่ 3: การแก้ไขชื่อโฟล์เดอร์

ผู้ใช้งานสามารถแก้ไขชื่อโฟลเดอร์ ให้เป็นชื่อที่เราต้องการ สามารถทำได้โดย

1. ที่ต้องการแก้<mark>ไขชื่อ โดยการกดค</mark>ลิกขวาที่โฟลเดอร์ กดคลิก R<mark>ename Folde</mark>r

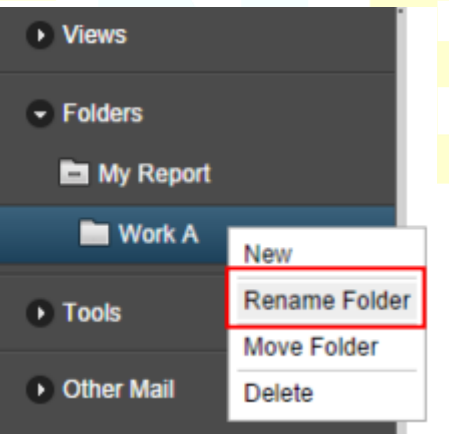

2. ให้เราระบุชื่อโฟลเดอร์ใหม่ที่เราต้องการแก้ไข

| Rename Folder | ×         |
|---------------|-----------|
| Folder name:  |           |
| Sub Work A    |           |
|               | OK Cancel |

3. โฟลอเดอร์ที่เราแก้ไขถูกเปลี่ยนชื่อใหม่

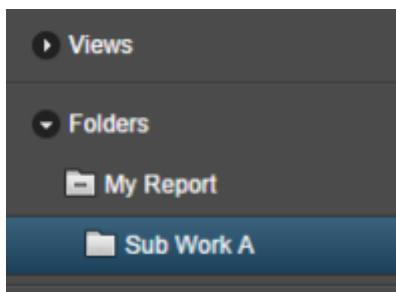

### หัวข้อที่ 4: การลบโฟลเดอร์

1. เลือกโฟลเดอร์ที่ต้องการลบ โดยการกดคลิกขวา แล้วเลือก Delete

|                 |                                | Views                       |                                      |                             |      |  |
|-----------------|--------------------------------|-----------------------------|--------------------------------------|-----------------------------|------|--|
|                 |                                | <ul> <li>Folders</li> </ul> |                                      |                             |      |  |
|                 |                                | My Report                   |                                      |                             |      |  |
|                 |                                | Sub Work A                  | New                                  | 1                           |      |  |
|                 |                                | D Tools                     | Rename Folder                        |                             |      |  |
|                 |                                | . 10015                     | Move Folder                          |                             |      |  |
|                 |                                | Other Mail                  | Delete                               |                             |      |  |
| 2. จะมีข้อความเ | เจ้งเต <mark>ือนขึ้น</mark> มา | ว่าคุณต้องการลบโฟลเด        | อร์ที่เลือ <mark>กหรือ</mark> ไม่? ' | ใ <mark>ห้เรากด</mark> ปุ่ม | 1 OK |  |
|                 | The page                       | at mail.aerothai.co.t       | h says:                              |                             |      |  |
|                 | Are you sure                   | you want to delete the s    | elected folder?                      |                             |      |  |
|                 |                                | (                           | OK Cance                             | I                           |      |  |

# หัวข้อที่ 5: การจัดเรียงจดหมายนรูปแบบต่าง ๆ

ผู้ใช้งานสามารถจัดเรียงจดหมายในรูปแบบต่าง ๆ ได้ เพื่อให้ง่ายต่อการค้นหา โดยสามารถเลือก จัดเรียงรูปแบบจดหมายได้ดังนี้

1. คลิกคอลัมน์ Who เพื่อจัดเรียงจดหมายตามตัวอักษรผู้ส่งจดหมาย

| 🔀 Mail        | Mail-Inbox × |                                                     |                |      |
|---------------|--------------|-----------------------------------------------------|----------------|------|
| Demo User01   |              |                                                     |                |      |
|               | C New Reply  | Reply To All - Forward - 🖿 - 🛧 - Mar                | kAs - 🛗 More   | • •  |
|               | I Who +      | Subject                                             | Date           | Si   |
| Inbox (1)     | Damo User01  | พื่มพี่ข้อความส่งจดหมาย                             | Yesterday 03:3 | 37PM |
| Drafts        | Demo User01  | ทดสอบการส่งอีเมล                                    | 08/18 04:0     | 2PM  |
| Sant          | Demo User02  | สอบถามข้อมูลเพ็มเต้มเกี่ยวกับการใช้งาน IBM iNotes   | Yesterday 02:5 | 53PM |
| Jun           | Demo User02  | ขอบคุณมากสำหรับข้อมูล ICS                           | Yesterday 02.5 | 52PM |
| Follow Up     | Demo User02  | ได้รับข้อมูลเรียบร้อย                               | Yesterday 02:5 | 51PM |
| All Documents | Demo User02  | Invitation: IBM Notes Training จัดอบรมการใช้งาน IBI | 08/28 03:1     | 10PM |

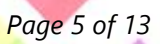

| C'New - Reply - Reply To All - Forward - 🖿 - ★ - Mark As - 前 More - 🖶 |                                                     |                   |      |   |   |   |
|-----------------------------------------------------------------------|-----------------------------------------------------|-------------------|------|---|---|---|
| 🖾 ! Who                                                               | Subject 🔺                                           | Date              | Size | Ø | * | ⇒ |
| Demo User02                                                           | Invitation: IBM Notes Training จัดอบรมการใช้งาน IBM | 08/28 03:10PN     | I 3K |   |   | ] |
| Demo User02                                                           | ขอบคุณมากสำหรับข้อมูล ICS                           | Yesterday 02:52PN | 910K | Ø | ÷ |   |
| Demo User01                                                           | ทดสอบการส่งอีเมล                                    | 08/18 04:02PN     | I 1K |   |   |   |
| Demo User02                                                           | ทดสอบการส่งอีเมล                                    | 07/31 05:42PN     | 469K | Ø | ÷ |   |
| Demo User01                                                           | พิมพ์ข้อความส่งจดหมาย                               | Yesterday 03:37PN | 910K | Ø |   |   |
| Demo User02                                                           | สอบถามข้อมูลเพิ่มเติมเกี่ยวกับการใช้งาน IBM iNotes  | Yesterday 02:53PN | I 1K |   | ÷ |   |
| Demo User02                                                           | ได้รับข้อมูลเรียบร้อย                               | Yesterday 02:51PM | 1K   |   |   |   |

#### 2. คลิกคอลัมน์ Subject เพื่อจัดเรียงตามจดหมายตามหัวเรื่อง

#### 3. คลิกคอลัมน์ Date เพื่อจัดเรียงข้อความตามวันที่

| 0 | New Reply   | Reply To All Polward I Mark                         | More -            |                    |
|---|-------------|-----------------------------------------------------|-------------------|--------------------|
|   | ! Who       | Subject                                             | Date V S          | ize 🖉 🖈 🏓          |
|   | Demo User01 | พืมพ์ข้อความส่งจดหมาย                               | Yesterday 03:37PM | 910K Ø             |
|   | Demo User02 | สอบถามข้อมูลเพิ่มเดิมเกี่ยวกับการใช่งาน IBM iNotes  | Yesterday 02.53PM | 1K <del>&lt;</del> |
|   | Demo User02 | ขอบคุณมากสำหรับข้อมูล ICS                           | Yesterday 02:52PM | 910K 🥔 🗲           |
|   | Demo User02 | ได้รับข้อมูลเรียบร้อย                               | Yesterday 02:51PM | 1K                 |
|   | Demo User02 | Invitation: IBM Notes Training จัดอบรมการใช้งาน IBM | 08/28 03:10PM     | ЗK                 |
|   | Demo User01 | ทดสอบการส่งอีเมล                                    | 08/18 04:02PM     | 1K                 |
|   | Demo User02 | ทดสอบการส่งอีเมล                                    | 07/31 05:42PM     | 469K Ø ↔           |

**หมายเหตุ** ผู้ใช้งานสามารถสลับตำแหน่งการแสดงคอลัมน์ได้โดยการคลิกและลากคอลัมน์ไปวางในตำแหน่งที่ ต้องการ

#### ้หัวข้อที่ 6: การค้นหาจดห<mark>มายใน</mark> Mail

1. อันดับแรก เราต้อง<mark>เข้าไป</mark>เปิดการใช้งาน Search ก่อน โดนไ<mark>ปที่ Pr</mark>eference

|             | Demo User01 🝷                         | 0   |
|-------------|---------------------------------------|-----|
| All - Inbox | Preferences<br>✓ Full Mode<br>Log Out | •   |
|             | Sho                                   | w * |

2. คลิกที่ Basics

| Save and Close | Cancel |
|----------------|--------|
| 🖽 Basics       |        |
| 🛄 Mail         |        |
| 🖪 Calendar     |        |

3. กดคลิกเลือก Enable Full-text indexing for searching เพื่อเปิดการใช้งาน แล้วกด Save and Close

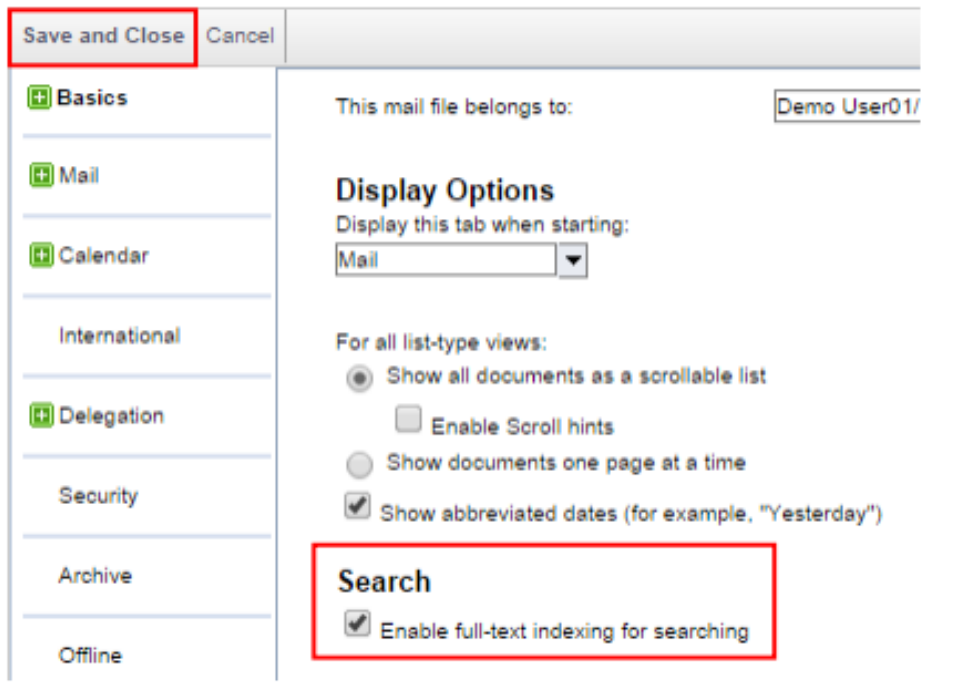

ระบุข้อความที่ต้องการค้นหาจดหมายในช่อง Search แล้วกดปุ่ม Search
 Demo User01 • O

🛛 🖂 All

5. จากนั้นระบบ Mail จะทำการค้นหาจดหมายตามคำค้นที่ระบุไว้เท่านั้นซึ่งจดหมายจะแสดงเฉพาะที่มี ในคำค้นรวมทั้งเนื้อหาของจะหมายที่เกี่ยวข้อง

ทดสอบ

Q

| Demo User02                | ทดสอบการส่งอีเมล                                        |
|----------------------------|---------------------------------------------------------|
| Demo User01                | ทดสอบการส่งอัเมล                                        |
| 🖂 i Who                    | Subject                                                 |
| Q Showing 2 results for 'm | ลสอบ' search in Inbox                                   |
| C New ~ Reply ~            | Reply To All 👻 Forward 👻 🖿 👻 🌟 🗸 🖉 Mark As 👻 🍈 More 👻 🖶 |

#### หัวข้อที่ 7: การจัดการ Junk Mail

ผู้ใช้สามารถตั้งเงื่อนไขเมื่อไม่ต้องการรับจดหมาย โดยสามารถตั้งเงื่อนไขว่าไม่ต้องการจดหมายจากผู้ที่ ส่งคนใด ๆ (Block Sender) เมื่อผู้ส่งคนดังกล่าวส่งจดหมายมาหาเรา จดหมายจะถูกย้ายให้ไปอยู่ที่กล่องจด หมดขยะ (Junk Mail) ทันที แทนที่จะเข้าไปอยู่ที่กล่องจดหมายเข้า (Inbox)

- 1. เปิด Inbox เลือกจดหมายฉบับที่ถู<sup>้</sup>กส่งมาจากผู้ส่งที่คุณต้องการบล็อกจดหมาย แล้วกดคลิก
  - More เลือก Deliver Sender's Mail to Junk...

| 🔀 Mail        | Mail-Inbox X    |                                                                  |                                    |
|---------------|-----------------|------------------------------------------------------------------|------------------------------------|
| Demo User01   |                 |                                                                  |                                    |
|               | C New - Reply - | Reply To All - Forward - 🖿 - 🚖 - Mark As - 📋                     | More - 😔                           |
|               | Sil 1 Who       | Subject                                                          | Preferences                        |
| Inbox (1)     | Demo User01     | พื่มพี่ข้อความส่งจดหมาย                                          | Out of Office                      |
| Drafts        | Demo User02     | สอบถามข้อมูลเพิ่มเดิมเกี่ยวกับการใช้งาน IBM Notes                | Copy Into New +                    |
| Sent          | Demo User02     | ขอบคุณมากสำหรับข้อมูล ICS                                        | Deliver Sender's Mail to Junk.     |
|               | Demo User02     | ได้รับข้อมูลเรียบร้อย                                            | Schedule a Meeting:                |
| Follow Up     | Demo User02     | Invitation: IBM Notes Training จัดอบรมการใช้งาม IBM Notes (1 Sep | New Message with Stationery        |
| All Documents | Demo User01     | ทดสอบการส่งอีเมล                                                 | New Stationery                     |
| 1 mile        | Demo User02     | ทดสอบการส่งอีเมล                                                 | View Stationery                    |
| Jun           |                 |                                                                  | Create QuickRule                   |
| Trash         |                 |                                                                  | New Rule                           |
| • Views       |                 |                                                                  | Show MIME Header<br>Show MIME Full |

 จะแสดงหน้าต่าง Add Sender to junk List แล้วกดคลิก OK เพื่อทำการยืนยันไม่รับจดหมายจากผู้ ส่งคนนี้เมื่อมีจดหมายใหม่ของผู้ส่งนี้เข้ามา จะถูกย้ายเข้าไปอยู่ใน Junk Mail Folder ทันที

| IBM iNotes 🛛 🗮 👤 |                                                                                  |  |
|------------------|----------------------------------------------------------------------------------|--|
| 🔀 Mail           | Mail-Inbox X Deliver Sen X                                                       |  |
| Demo User01      | OK Carnel                                                                        |  |
| ·                | Add Sender to Junk List                                                          |  |
| Inbox (1)        | Incoming mail from this user will be delivered directly to the Junk Mail folder. |  |
| Drafts           | User name: Demo User02<br>User e-mail:                                           |  |
| Sent             |                                                                                  |  |
| Follow Up        | Do not contirm each addition to the list                                         |  |

# <u>การยกเลิกการบล็อกข้อความจากผู้ส่ง</u>

 กดคลิก Tool > Rule จากนั้นเปิด Mail Rule โดยการดับเบิ้ลคลิกที่เงื่อนไข "WHEN Sender or Internet Domain is in the Blocked Senders Lost"

| Demo User01   |   | ( <sup>_</sup> |               |                    |                  |         |
|---------------|---|----------------|---------------|--------------------|------------------|---------|
|               |   | C New Rule     | × More        | - <del>0</del>     |                  |         |
|               |   | Condition      |               |                    |                  |         |
| Inbox (1)     |   | Ø WHEN Sen     | der or Intern | et Domain is in th | e Blocked Sender | rs List |
| Drafts        |   |                |               |                    |                  |         |
| Sent          |   |                |               |                    |                  |         |
| Follow Up     |   |                |               |                    |                  |         |
| All Documents |   |                |               |                    |                  |         |
| Junk          |   |                |               |                    |                  |         |
| Trash         |   | :              |               |                    |                  |         |
| Views         |   |                |               |                    |                  |         |
| Folders       |   |                |               |                    |                  |         |
| Tools         |   |                |               |                    |                  |         |
| Rules         | с |                |               |                    |                  |         |
| Stationery    |   |                |               |                    |                  |         |

2. เลือกรายชื่อที่ต้องก<mark>าร จา</mark>กนั้นคลิก Remove หรือคลิก Remove All เพื่อยกเลิกการบล็อกทั้งหมด

| 🖾 Mail-Rules 🗙 📕 Junk Mail S X                                                                                                    |   |
|----------------------------------------------------------------------------------------------------|---|
|                                                                                                    |   |
| Save and Close 🔋 Cancal                                                                                                    |   |
| Junk Hall Sender's List<br>Incomig mail from the following users or Internet domain will be delivered directly to the Junk Mall folder.<br>To manage the first of e-mail addresses, select an address, then cick Ameruve. Cy type in a new address and cick Add. |   |
| - Tanga                                                                                                    |   |
|                                                                                                    | 1 |

3. แล้วกด **OK** 

#### หัวข้อที่ 8: การกำหนดสัญลักษณ์เพื่อติดตามจดหมาย

ผู้ใช้สามารถกำหนดสัญลักษณ์ของจดหมายเพื่อใช้ติดตามลำดับความสำคัญของจดหมายนั้น ๆ โดย สามารถ จัดกลุ่มออกเป็น 3 ประเภทได้แก่ จดหมายประเภทลำดับความสำคัญมาก (Urgent priority), ลำดับ ความสำคัญปกติ (Normal priority) และลำดับความสำคัญต่ำสุด (Low priority) เมื่อจดหมายถูกกำาหนด ลำดับความสำคัญแล้ว (Mark follow up) จดหมายดังกล่าวจะปรากฏที่กล่องจดหมายติดตามงาน (Follow up) โดยอัตโนมัติ

|   | Mail-Follow Up × Junk Mail | s ×                                        | 🔤 Ali 👻 Fi       |
|---|----------------------------|--------------------------------------------|------------------|
| С | New * Reply * Reply To All | * Forward * 🖿 * Remove Star Edit Star 💼 Mo | * · <del>0</del> |
|   | ! # Who Due I              | Date Subject                               | Date ¥ Ø Ac      |
|   | 🍿 Demo User01              | พืบพี่ข้อความส่งจดหมาย                     | Yesterday 🤗      |
|   | ා Demo User02              | ขอบคุณมากสำหรับข้อมูล ICS                  | Yesterday 🥏      |
|   | * Demo User02              | ได้รับข้อมูลเรียบร้อย                      | Yesterday        |

**<u>หมายเหต</u>** จดหมายใน Follow Up ติดตามงาน จะทำให้จดหมายในจดหมายถูกลบไปด้วย

# <u>ขั้นตอนการกำหนดสัญลักษณ์ของจดหมาย</u>

- เปิดกล่องจดหมายเข้า (Inbox) เลือกจดหมายฉบับที่ต้องการทำสัญลักษณ์ Follow up เพื่อติดตาม งาน กดรูปดาว 💌 Follow Up จากนั้นเลือก
  - Add or Edit Star... เพื่อกำหนดให้จดหมายมีลำดับความสำคัญตามต้องการ

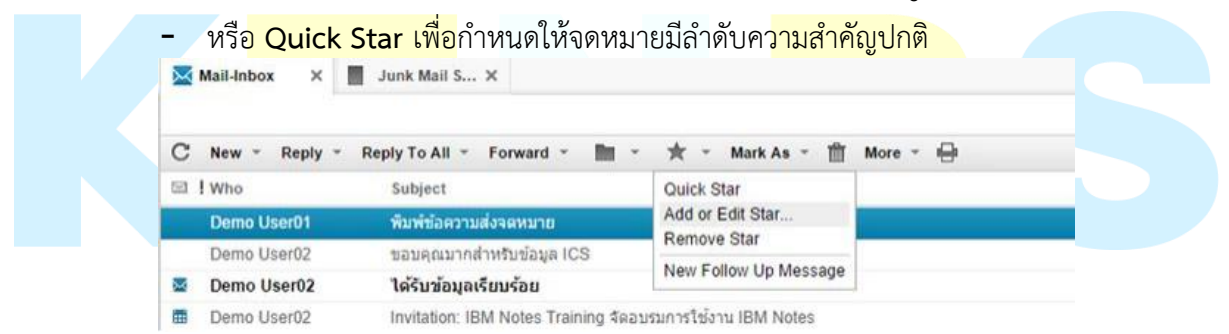

2. ถ้าเลือก Add or Edit Star จะแสดงไดอะล็อกบ็อกซ์ ดังรูปภาพ

| Follow Up                                                                          | · · · · · · · · · · · · · · · · · · ·             |
|------------------------------------------------------------------------------------|---------------------------------------------------|
| Starred documents will also appear in         Importance of this Follow Up action: | the Follow Up view<br>กำหนดความสำคัญ              |
| Optional Follow Up Settings<br>Enter a Follow Up action:                           | ระบุข้อความเดือน                                  |
| Follow Up date:   Alarm* 30 Minute(s)   Bef                                        | Follow Up time: ระบุวันเวลาที่ต้องการติดตามงานนี้ |
|                                                                                    | OK Cancel                                         |

- ระบุข้อความรายการที่จะทำในช่อง Enter a Follow Up action
- ระบุวันที่และเวลาของรายการที่จะทำ
- เลือกให้มีการ Alarm พร้อมทั้งระบุว่าให้มีการแจ้งเตือนเมื่อใหร่
- กดปุ่ม OK
- 3. เมื่อจดหมายถูกกำหนดลำดับความสำคัญ ที่หน้าจดหมายนั้นจะแสดงสัญลักษณ์ (Icon) ดังต่อไปนี้

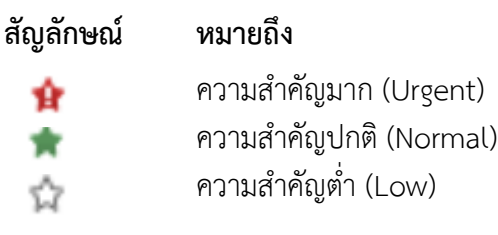

#### หัวข้อที่ 9: การยกเลิกสัญลักษณ์ติดตามจดหมาย

การยกเลิกสัญลักษณ์ (Remove follow up) จะทำให้จดหมายไม่แสดงในกล่องติดตามงานนั้น ซึ่ง ้จดหมายยังคงอยู่ที่กล่องจดหมายเข้า หรืออยู่ตามโฟลเดอร์ต่าง ๆ เช่นเดิม ชั้นตอนการยกเลิก สามารถทำได้โดย

1. เลือกกล่องจ<mark>ดหมายติดตามงาม</mark>จากนั้นเลือกจดหมายฉบับจด<mark>หมายฉบับที่ต้อ</mark>งการยกเลิกสัญลักษณ์

```
แล้วกด คลิก Follow up เลือก Remove Star
```

|         | fail 🔀 Mai  | I-Follow Up ×   | Junk Mail S 🗙           |                           |            |  |
|---------|-------------|-----------------|-------------------------|---------------------------|------------|--|
| Demo    | User01      |                 |                         |                           |            |  |
|         | CN          | ew ~ Reply ~ Re | eply To All * Forward * | Remove Star Edit Star     | 🛗 More - 🕀 |  |
|         | ⊡! <b>★</b> | Who             | Due Date                | Subject                   |            |  |
| Inbox ( | 1) 🧰 🚺      | Demo User01     |                         | พิมพ์ข้อความส่งจดหมาย     |            |  |
| Drafts  | \$          | Demo User02     |                         | ขอบคุณมากสำหรับข้อมูล ICS |            |  |
| Sent    | ■ *         | Demo User02     |                         | ได้รับข้อมูลเรียบร้อย     |            |  |
| Follow  | qL          |                 |                         |                           |            |  |
| All Doc | uments      |                 |                         |                           |            |  |

#### 2. จดหมายจะหายไปจากกล่องติดตามงาน (Follow Up)

| Follow Up   |                                          |                                      |
|-------------|------------------------------------------|--------------------------------------|
| Sent        |                                          |                                      |
| Drafts      | a 🔺 Demo User02                          | ได้รับข้อมูลเรียบร้อย                |
| Inbox (1)   | Demo User02                              | ขอบคุณมากสำหรับข้อมูล ICS            |
|             | E3 1 # Who Due Date                      | Subject                              |
|             | C New * Reply * Reply To All * Forward * | 🖿 * Remove Star Edit Star 🛗 More * 🖶 |
| Demo User01 |                                          |                                      |
| 🔀 Mail      | 🔀 Mail-Follow Up X                       |                                      |

หัวข้อที่ 10: การเพิ่มรายชื่อติดต่อใน Contacts และการสร้าง Group

1. กดปุ่มไอคอน Contacts ดังรูป

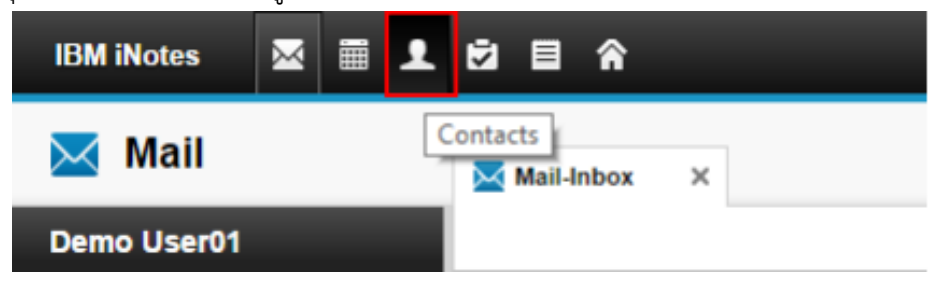

2. กดปุ่ม New > Contacts ดังรูปภาพ

| IBM iNotes 🛛 🗮 🚽                  | L 🖻 🛱                                         |
|-----------------------------------|-----------------------------------------------|
| 1 Contacts                        | Mail-Inbox X L Contacts-Vie X                 |
| Demo User01                       | C New - Forward - 🛍 More - 🖶                  |
| View by name                      | All Contact Phone<br>B Group                  |
| View by e-mail<br>View by company | D Phone Message<br>E Meeting<br>F Appointment |
| Other Contacts                    | G Reminder<br>H Notebook Page<br>J To Do      |

3. ระบุรายละเอียดต่าง ๆ เกี่ยวข้องกับผู้ติดต่อ แล้วกด Save & Close

| Save and Close  | Save                   | Insert Photo   |           |  |        |           |                        |  |  |
|-----------------|------------------------|----------------|-----------|--|--------|-----------|------------------------|--|--|
| Mark private    | ,                      |                |           |  |        |           |                        |  |  |
| Title           |                        | First name     |           |  | Middle | Last name |                        |  |  |
|                 |                        | -              |           |  |        |           |                        |  |  |
| Default E-mail: | Default E-mail: Work 💌 |                |           |  |        |           |                        |  |  |
| Summary Wo      | rk H                   | me General Cer | tificates |  |        |           |                        |  |  |
| Phones:         |                        |                |           |  |        |           | Business:              |  |  |
|                 |                        | Work           | · ·       |  |        |           | Job title:             |  |  |
|                 |                        | Work fax       | -         |  |        |           | Company:               |  |  |
|                 |                        | Pager          | -         |  |        |           | Phonetic company name: |  |  |
|                 |                        | Assistant      | -         |  |        |           | Department:            |  |  |
|                 |                        |                |           |  |        |           | Assistant              |  |  |

 นอกจากนี้เราสามารถที่จะเพิ่มผู้ติดต่อผ่านทางอีเมลได้โดยการเลือกจดหมายที่ผู้ส่งจดหมายมา จากนั้น คลิก More > Add Sender to Contacts

| С   | New - Reply - | Reply To All 🍷 Forward 🍷 🖿 🍷 🌟 Mark As 🍷 🛗                            | More                          |
|-----|---------------|-----------------------------------------------------------------------|-------------------------------|
|     | ! Who         | Subject                                                               | Preferences                   |
|     | Demo User01   | พืมพ์ข้อความส่งจดหมาย                                                 | Out of Office                 |
|     | Demo User02   | ขอบคณมากสำหรับข้อมูล ICS                                              | Copy Into New >               |
| 5-4 | Demo User02   | ได้รับข้อมอเรียบร้อย                                                  | Add Sender to Contacts        |
| -   | Domo Licor02  | Invitation: IPM Notes Training Convenent Notes (1 Sen                 | Deliver Sender's Mail to Junk |
|     | Demo Useruz   | Invitation: IBM Notes Training אומא ארעטיז צריענינים ווא Notes (ד Sep | Schedule a Meeting            |

#### <u>การสร้าง Group สำหรับ Contacts</u>

5. ไปที่ Contact กดปุ่ม New > Group

| IBM iNotes 🛛 🗮 👤 | ë ∎ A                        |
|------------------|------------------------------|
| 1 Contacts       | Mail-Inbox X Contacts-Vie X  |
| Demo User01      |                              |
|                  | C New - Forward - More -     |
| View by name     | A Group                      |
| View by e-mail   | C Message<br>D Phone Message |
| View by company  | E Meeting                    |

6. ระบุชื่อ Group Name และรายละเอียดต่าง ๆ รวมทั้งเลือก <mark>Member</mark> ใน Group สำหรับ Contacts จากนั้นกดปุ่ม Save & Close

| Mail-Inbox     | ×    | <b></b> Contacts-Vie × | New E-mail ×  |  |
|----------------|------|------------------------|---------------|--|
|                |      |                        |               |  |
| Save and Close | Save |                        |               |  |
| Mark private   |      |                        |               |  |
| Group Nam      | e:   | Teamwork               |               |  |
| Description    | :    |                        |               |  |
| Members:       | )    | Demo User01            | , Demo User02 |  |
|                |      |                        |               |  |
|                |      |                        |               |  |